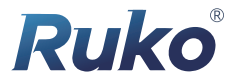

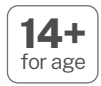

# Quick Start Guide

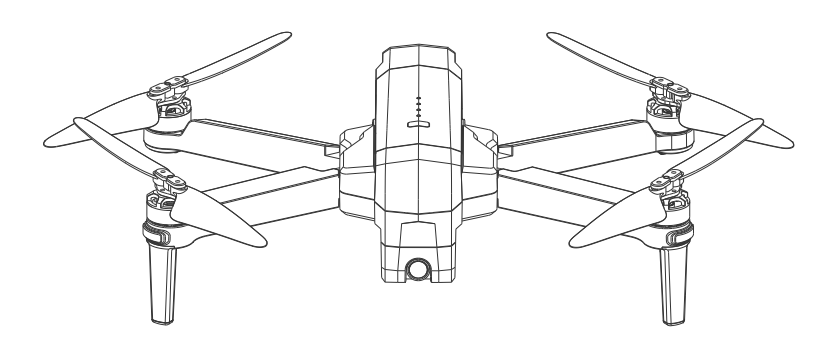

# **F11**

# <section-header> Image: Construction of the Construction of the Constru

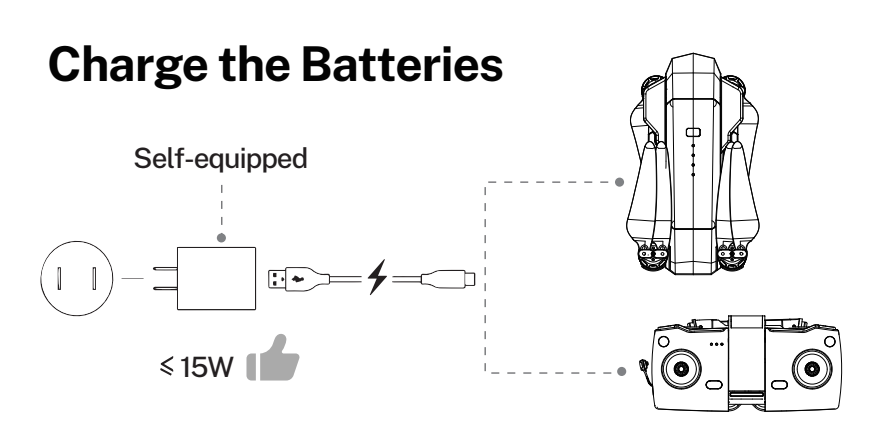

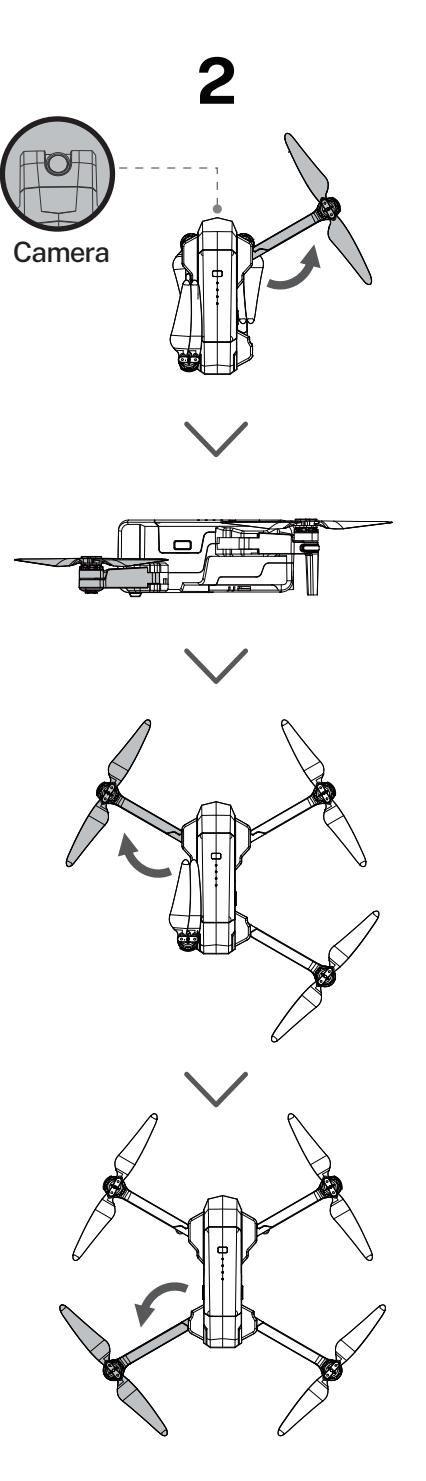

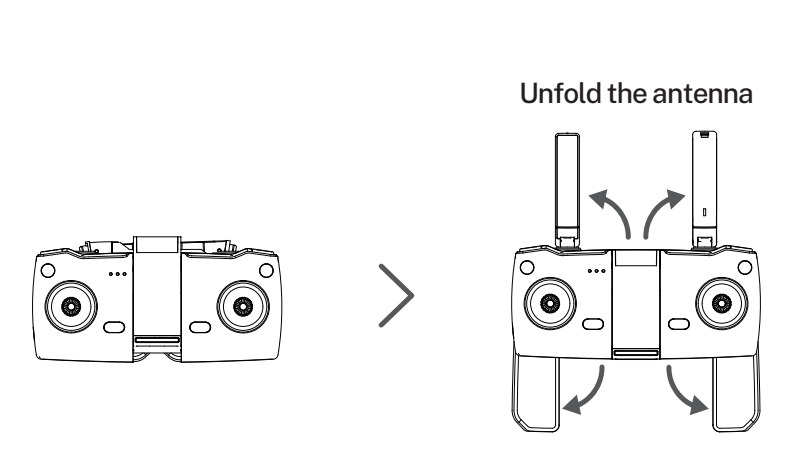

З

Unfold the handle

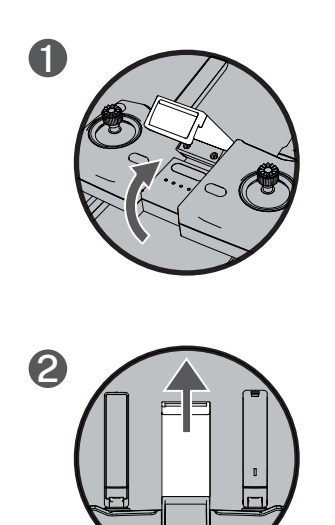

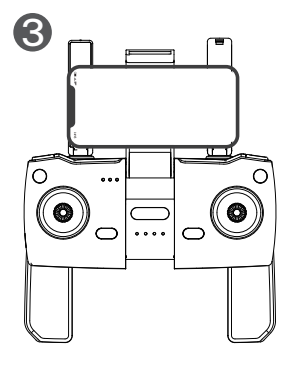

## **Select an Open Flight**

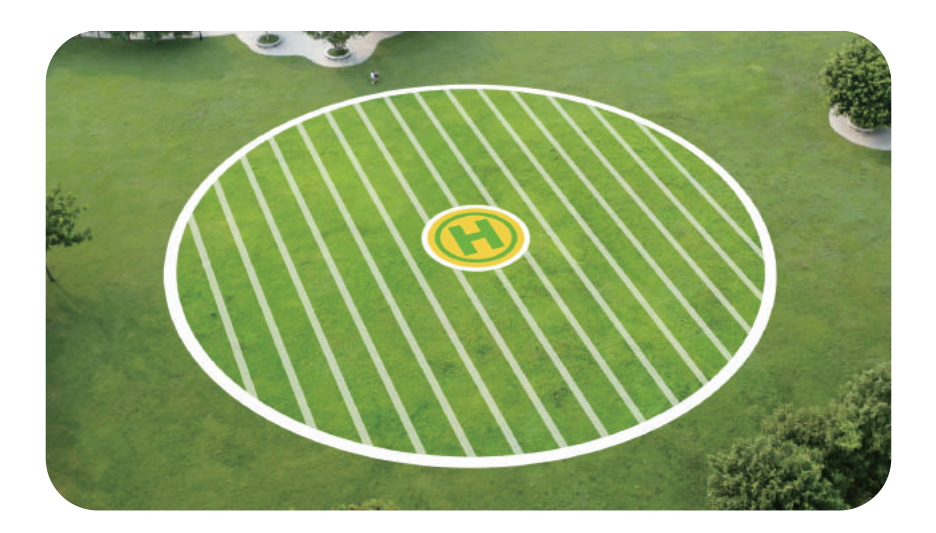

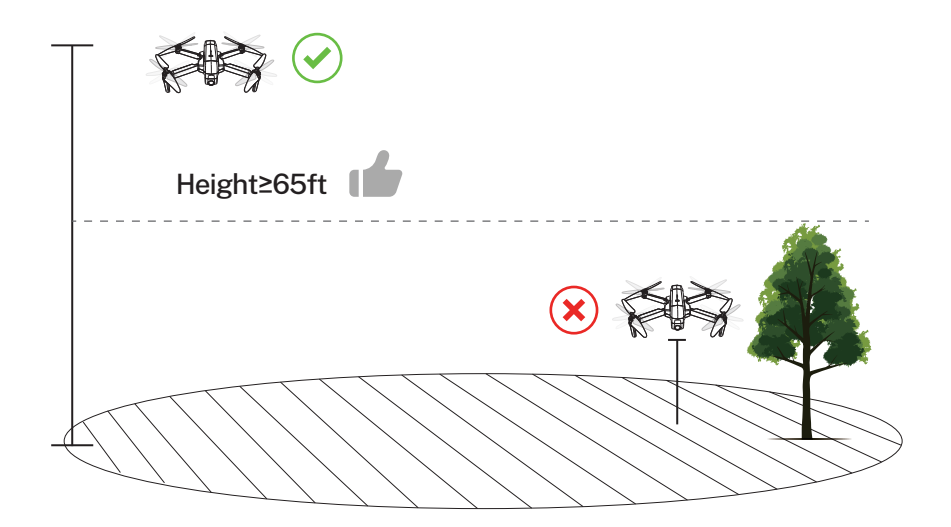

# 5

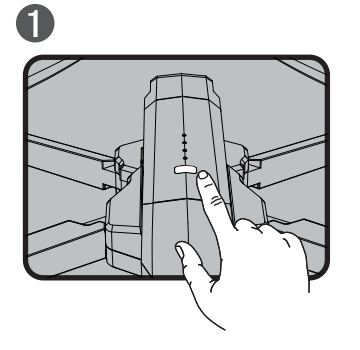

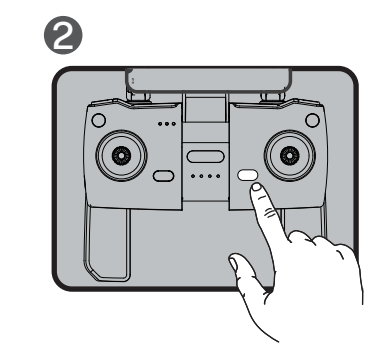

- Press and hold the button until the Aircraft plays startup sound.
- Short-press to power on the Transmitter.

### Pair the Transmitter with the Aircraft

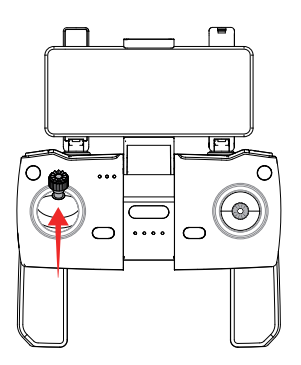

• Push up the left stick and the Transmitter plays a sound "di".

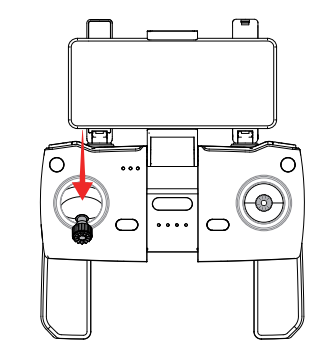

• Push down the left stick and the Transmitter plays another sound "di".

### ${\underline{\wedge}}$ Once successfully paired, white light will stay on.

# 6

### **Connect to Wi-Fi**

| 15:35         | , di 5G 💽        | FII v               |
|---------------|------------------|---------------------|
| WLAN          |                  |                     |
| MY NETWORKS   |                  | ¢<br>oute           |
| RUKO-F11-XXXX | <del>?</del> (j) | Tap "CONTROLS" icon |

• Connect the mobile device to the Aircraft's Wi-Fi and enter the App operation page. Please refer to user manual (page 31) for more details.

### **Calibrate the Compass**

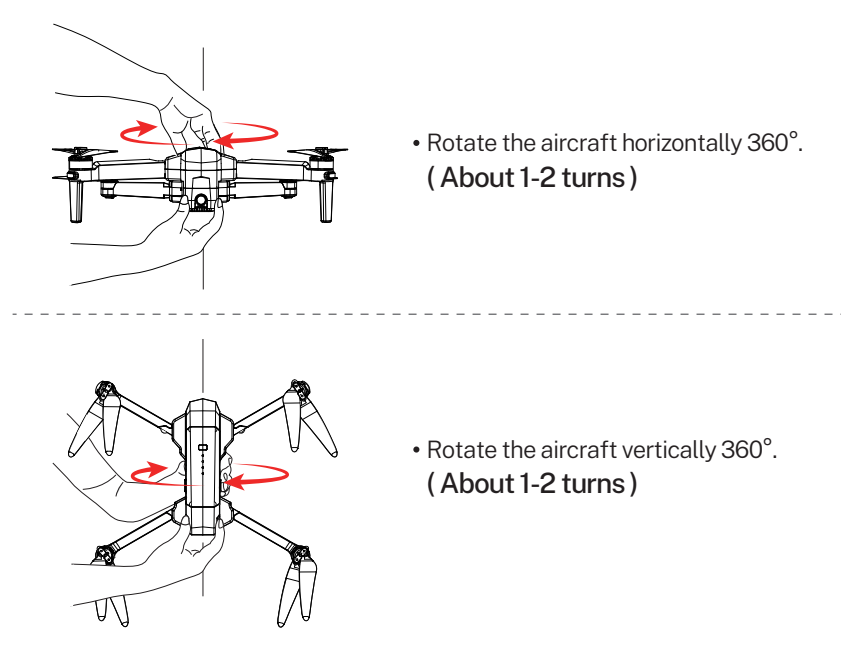

# Calibrate the Gyroscope

• Push joysticks to 11 & 1 o'clock position. ( About 2 seconds )

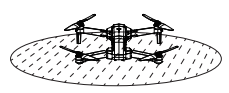

A level ground

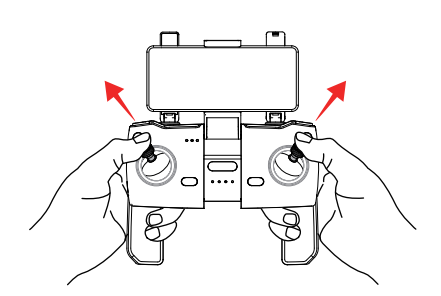

### Search for GPS Automatically

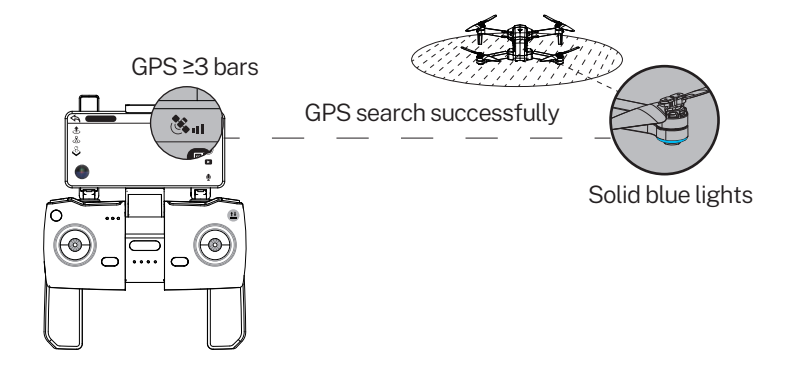

Tips: 1. The searching time depends on the flight environment.
2. If unsuccessful, the motors can't be started.

### **Start the Motors**

• Push joysticks to 5 & 7 o'clock position.

(About 2 seconds)

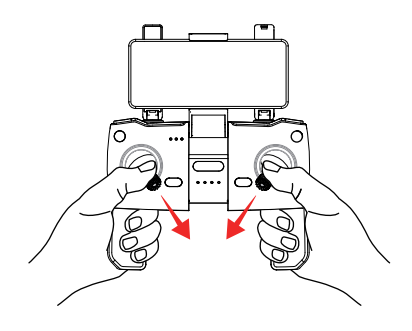

### Take off

• Push up the left stick or press the "Auto Takeoff" button.

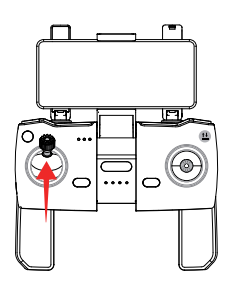

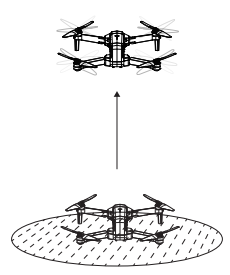

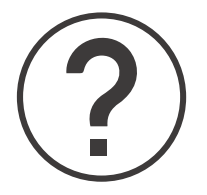

### **NEW TO FLYING DRONES?**

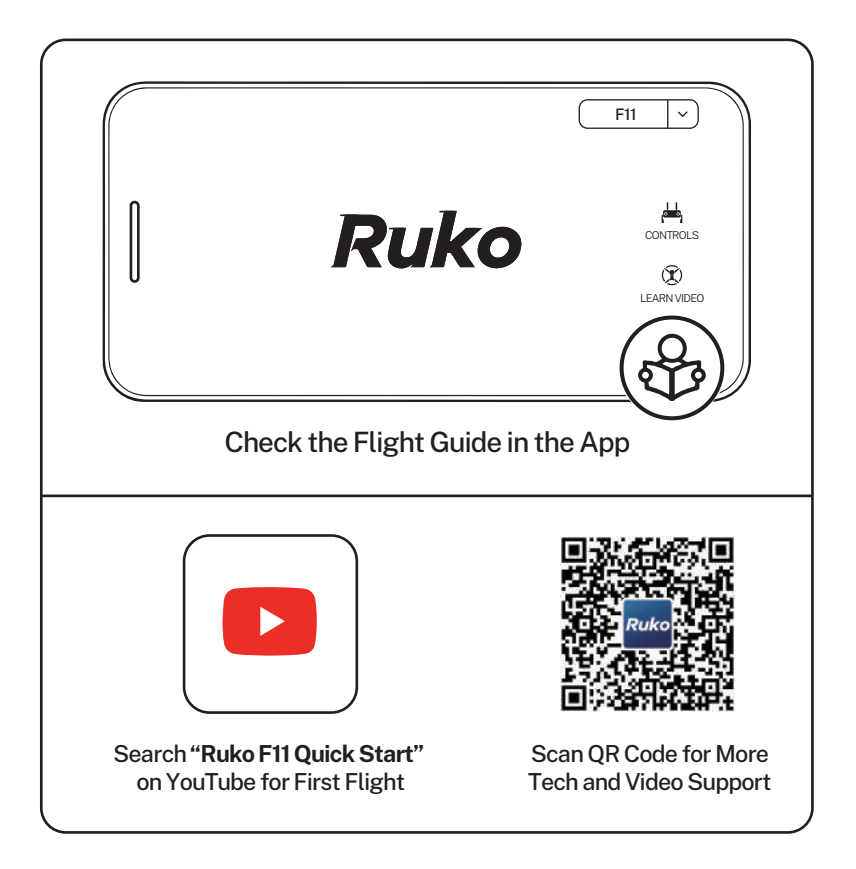

### CONTACT US FOR MORE TECH SUPPORT

Rukodrone@gmail.com

+1 (949) 394 - 4635 (Available from 6pm to 3am PDT)

Printed in China.

## **Common Problems and Solutions**

| Question                                                         | Reason                                                                                                 | Solutions                                                                                                    |
|------------------------------------------------------------------|----------------------------------------------------------------------------------------------------|----------------------------------------------------------------------------------------------------|
| The motors cannot be<br>started                                  | Weak GPS signal                                                                                        | Turn on the Aircraft in an open area with strong<br>GPS signal                                                                                                    |
|                                                                  | The red light stays on                                                                                 | The Aircraft has low battery. Please charge the battery in time                                                                                                    |
|                                                                  | The pink light stays on                                                                                | The compass is not calibrated. Please refer to<br>the "Calibration Before Flight" section of the<br>user manual                                                           |
|                                                                  | The left and right joystick are in place                                                               | Push the left and right joysticks simultaneously to 5 o'clock and 7 o'clock for 2 seconds                                                                                 |
| Unstable flight                                                  | Flying too low; affected by airflow                                                                    | Please fly the Aircraft above 9.84ft(3 meters)                                                                                                    |
|                                                                  | The gyroscope is not calibrated                                                                        | Place the Aircraft on a horizontal surface and conduct<br>gyroscope/horizontal calibration. Please refer to the<br>"Calibration Before Flight" section of the user manual |
|                                                                  | The propellers become deformed and incomplete                                                          | Replace the propellers with new ones                                                                                                    |
|                                                                  | GPS signal is unstable. Flying<br>near buildings and in obstructed<br>places                           | Please fly the Aircraft in an open area free of obstacles within the circle of radius 32.81 ft(10 meters)                                                                 |
| The flight direction is opposite or inconsistent                 | The Aircraft is placed incorrectly before takeoff                                                      | Before takeoff, keep the camera ahead and the tail towards the pilot                                                                                                    |
| with the remote control                                          | Get into Headless mode                                                                                 | Turn off headless mode                                                                                                    |
| The Aircraft fall suddenly                                       | Emergency stop is used                                                                                 | Do not use the emergency stop in non-emergen-<br>cy situations to avoid unnecessary losses                                                                                |
| Out of control, spinning<br>around on its own,<br>abnormal sound | The Transmitter signal is<br>interfered or the Aircraft exceeds<br>the range of remote control         | Please fly the Aircraft outdoors without<br>interference, and ensure that it is within a<br>controllable range                                                            |
|                                                                  | Compass interference                                                                                   | Please manually land the drone in time and<br>calibrate the compass. Please make sure to fly<br>away from the buildings, trees, power lines, and<br>signal towers         |
|                                                                  | The propellers become deformed and incomplete                                                          | Replace the propellers with new ones                                                                                                    |
| The camera cannot be<br>adjusted up and down                     | There are obstacles between the<br>camera and the ground. When the<br>Aircraft is turned on the camera | Restart the drone and ensure that there is enough space under the camera                                                                                                  |
|                                                                  | swings down for self-checking and<br>the camera got stuck on obstacles                                 | Recalibrate the gyroscope, and the camera will recheck itself as well                                                                                                    |
| The camera will not point directly forward                       | This is the unique design of the camera, not a malfunction                                             | Prevent propellers from affecting photography.<br>Adjust the angle of the camera and let it point<br>straight ahead to acquire best shooting<br>experience                |
| Video freezes, image<br>transmission distance is<br>short        | The Aircraft is out of Wi-Fi range                                                                     | Fly the Aircraft within the range of the Wi-Fi                                                                                                    |
|                                                                  | WiFi image transmission signal interference                                                            | Fly the Aircraft in an unobstructed open area free of buildings, high-voltage wires and signal towers                                                                     |
|                                                                  | The transmitter and the mobile<br>phone are not pointed at the<br>direction of the drone               | Point the Transmitter and the mobile device at the flying direction of the Aircraft to maintain the strongest signal connection                                           |
|                                                                  | Phone performance freezes                                                                              | Close unused apps running in the background to maintain the best performance of the phone                                                                                 |

| Question                                                                                   | Reason                                                                                                  | Solutions                                                                                                    |
|--------------------------------------------------------------------------------------------|----------------------------------------------------------------------------------------------------|----------------------------------------------------------------------------------------------------|
| App does not display the interface                                                         | The phone is not connected to<br>Wi-Fi                                                                  | Connect your mobile device to the Wi-Fi :<br>Ruko*****                                                                                                    |
|                                                                                            | The phone version is too low                                                                            | Android 6.0 and above, IOS 10.02 and above                                                                                                    |
|                                                                                            | When connecting to the drone's<br>WiFi the network is not set or                                        | Set the Wi-Fi correctly                                                                                                    |
|                                                                                            | set incorrectly                                                                                         | Turn the phone to airplane mode                                                                                                    |
|                                                                                            | VPN switch is turned on                                                                                 | Turn off the VPN switch                                                                                                    |
| Phone cannot connect to                                                                    | It is the first time to connect                                                                         | Try connecting a few more times or restart the                                                                                                    |
| Wi-Fi                                                                                      | your phone to the Wi-Fi                                                                                 | phone                                                                                                    |
| The WiFi name is not<br>displayed in the list                                              | The phone is a single band                                                                              | Use the dual band devices that support both 2.4                                                                                                    |
|                                                                                            | phone                                                                                                   | GHz and 5 GHz/5.8 GHz                                                                                                    |
|                                                                                            | WiFi has not been activated                                                                             | Wait for about 30 seconds after turning on the<br>Aircraft and keep refreshing the Wi-Fi list while<br>the Wi-Fi is activated                                                                                                    |
|                                                                                            | Turning on the drone indoors                                                                            | GPS signals cannot be found indoors. Please                                                                                                    |
|                                                                                            |                                                                                                    | Please stay away from obstacles for more than                                                                                                    |
| GFS signat is weak                                                                         | Under the tree, next to the                                                                             | 32.81 feet(10 meters), and search for GPS signals                                                                                                    |
|                                                                                            | building, in an obstructed place                                                                        | in an open area                                                                                                    |
| Unable to return home,                                                                     | GPS signal was turned off                                                                               | Please don't turn off GPS suddenly during                                                                                                    |
| drifting and flying away                                                                   | during the flight                                                                                       | outdoor flight. Switch back to GPS mode in time                                                                                                    |
| The Transmitter does not<br>charge / App always says<br>the Transmitter has low<br>battery | The phone cannot connect to the<br>Transmitter due to the wrong<br>sequence for turning equipment<br>on | The correct sequence is: Turn the Aircraft on<br>first, then turn on the Transmitter.Next push the<br>left stick up and down to pair the Transmitter<br>with the Aircraft.Connect your mobile device to<br>Wi-Fi in the end                                                                                                    |
| The Aircraft cannot be paired with the Transmitter                                         | Pairing the Transmitter with the<br>Aircraft without unlocking the<br>Transmitter                       | Correct pairing steps: 1. Turn on the Aircraft. 2.<br>Turn on the Transmitter: push the left joystick to<br>12 o'clock position, and then push it down to 6<br>o'clock position to unlock the Transmitter and<br>pair it with the Aircraft. Lights of the Aircraft<br>turn pink if the Transmitter is successfully paired<br>with the Aircraft |
| Cannot charge battery/-<br>Cannot fully charge<br>battery                                  | Using inferior charger or<br>charging on the computer with<br>unstable voltage output                   | Use a mobile USB charger that ensures constant<br>stable voltage output(5V) and amperage output<br>(2-3A)                                                                                                    |
|                                                                                            | Using inferior charging cables                                                                          | Please use the original factory charging cable to charge                                                                                                    |
| Short battery life                                                                         | Flying in windy weather                                                                                 | Flying in windy weather will accelerate power loss                                                                                                    |
|                                                                                            | Flying in cold weather                                                                                  | In low temperatures, the chemical reaction of<br>the lithium battery is slowed down and the<br>energy cannot be fully released                                                                                                    |
| The product has slight<br>marks                                                            | We tested all Aircraft before<br>shipping                                                               | In order to give you the best experience, we<br>tested functions of all Aircraft before shipping.<br>Therefore, it is inevitable that there will be<br>slight traces. However, it can be guaranteed<br>that all Aircraft are 100% brand new                                                                                                    |

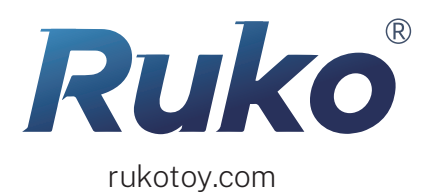